## Required documents for enrollments:

- For an individual rendering provider:
  - Completed and signed copy of OHA 3975 form <u>https://sharedsystems.dhsoha.state.or.us/DHSForms/Served/le3975.pdf</u>
- For a billing provider, facility, organization
  - Completed and signed copy of OHA 3975 form <u>https://sharedsystems.dhsoha.state.or.us/DHSForms/Served/le3975.pdf</u>
  - Completed and signed copy of OHA 3974 form <u>https://sharedsystems.dhsoha.state.or.us/DHSForms/Served/de3974.pdf</u>
  - Current, signed W9
  - o Copy of current facility/organization license

## Provider Enrollment requests can be sent to Ayin via:

- Fax to 503-315-4138, this will create a ticket, but please include an email address and other contact information to enable correspondence between Ayin and the provider's office
- Email to <u>map.enrollment@phtech.com</u>, you will receive an email confirmation containing the ticket number as well as a link to the ticket.

## Enrollment requests could also be submitted via Ayin's Help Center Portal, Zendesk

<u>https://help.phtech.com/hc/en-us</u> This method helps the submitter to provide all of the needed information and cuts down on the need for Ayin to request additional information.

1. From Help Center page, click on the tile "Submit a request"

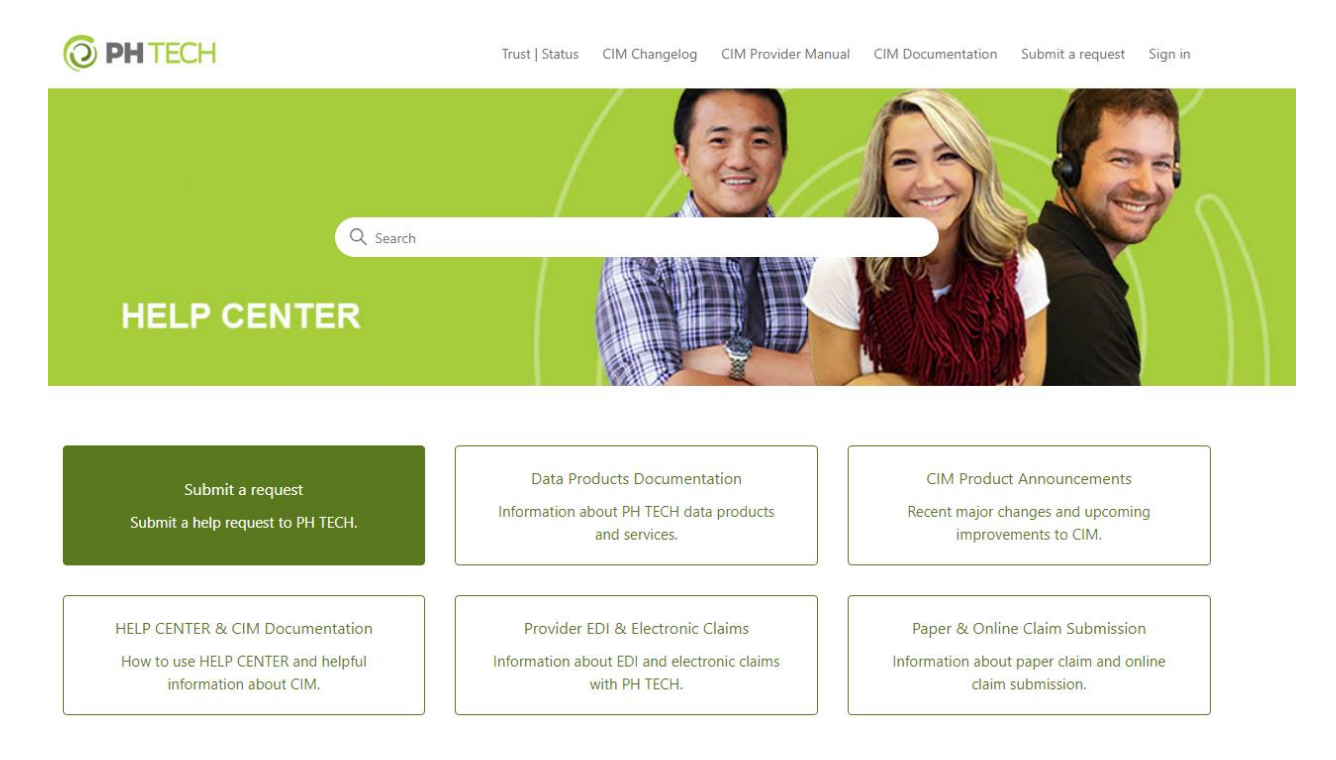

2. Select "I am with a provider office." This will make sure the correct option will populate on the form.

| O PH TECH                              | Trust   Status                    | CIM Changelog | CIM Provider Manual | CIM Documentation | Submit a request | Sign in |
|----------------------------------------|-----------------------------------|---------------|---------------------|-------------------|------------------|---------|
| PH TECH HELP CENTER > Submit a request |                                   |               |                     | Q Search          |                  |         |
| Sub<br>Submit a                        | mit a request                     |               |                     |                   |                  |         |
| <u>Lam wit</u>                         | a provider office                 |               |                     |                   |                  |         |
| l am wit<br>I am a b                   | n a health plan<br>roker or agent |               |                     |                   |                  |         |

- 3. Select "Submit a request"
- 4. Complete each field of the request form, making sure to select "[Provider DMAP Enrollment] I have an Oregon Medicaid Enrollment Request" as the topic. When form is complete, click Submit

| () PH TECH                                                                                                    | Trust   Status                                                  | CIM Changelog                               | С |
|----------------------------------------------------------------------------------------------------|-----------------------------------------------------------------|---------------------------------------------|---|
| PH TECH HELP CENTER > Submit a request                                                                                                    |                                                                 |                                             |   |
| Submit a request                                                                                                    |                                                                 |                                             |   |
| If this is your first time submitting a request, you will be <b>require</b><br>request is received. After submission, please check your email, in<br>message. | d to verify your email address<br>ncluding the spam/junk folder | s to ensure your<br>r, for our verification |   |
| I am with a provider office                                                                                                    |                                                                 | ¥                                           |   |
| Your email address                                                                                                    |                                                                 |                                             |   |
|                                                                                                    |                                                                 |                                             |   |
| Subject                                                                                                    |                                                                 |                                             |   |
| Do not include protected health information in the subject field.                                                                                             |                                                                 |                                             |   |
| Please select the most appropriate topic                                                                                                    |                                                                 |                                             |   |
| [Provider DMAP Enrollment] I have an Oregon Medica                                                                                                    | aid Enrollment Request.                                         | ¥                                           |   |
| Is this an out of state enrollment request?                                                                                                    |                                                                 |                                             |   |
| -                                                                                                    |                                                                 | ¥                                           |   |
| Description                                                                                                    |                                                                 |                                             |   |
| T B I !≡ !≡ ⊠ & <sup>2</sup> 99                                                                                                    |                                                                 |                                             |   |
|                                                                                                    |                                                                 |                                             |   |

## Submitting Provider Enrollment Requests to Ayin

- 5. You will receive an email containing the ticket number as well as a link to view and/or add additional information/documentation to the ticket. The submitter can also add documentation and comments by replying to the automated ticket email. To view the tickets, including any messages/requests/updates from Ayin staff related to the processing of the request, requires the submitter to create a login.
  - a. To sign in or create a login, go to <u>http://help.phtech.com/hc/en-us</u> and click "Sign in" in the upper right corner of the screen.
    - i. If the user has submitted a ticket but has not signed into the Help Center before, select "Get a password"
    - ii. If the user has not submitted a ticket before, select "Sign up"